# IONAS\_HXAシリーズ バックアップ・復元手順書

システムバージョン 1.31 (2022/07/4)

IONAS バックアップ・復元手順書

| 目次                            | ページ数 |
|-------------------------------|------|
| <u> ①クラウド連携パッケージの追加</u>       | 2    |
| <u>②クラウド先の作成</u>              | 3    |
| <u>③クラウドへのバックアップジョブの作成</u>    | 4    |
| <u>④外部ストレージへの接続</u>           | 5    |
| <u>⑤外部ストレージへのバックアップジョブの作成</u> | 6    |
| <u>⑥クラウドからNASへのデータ復元の設定</u>   | 7    |
| ⑦外部ストレージからNASへのデータ復元の設定       | 8    |

#### ①クラウド連携パッケージの追加

クラウドへのバックアップのためのパッケージの追加

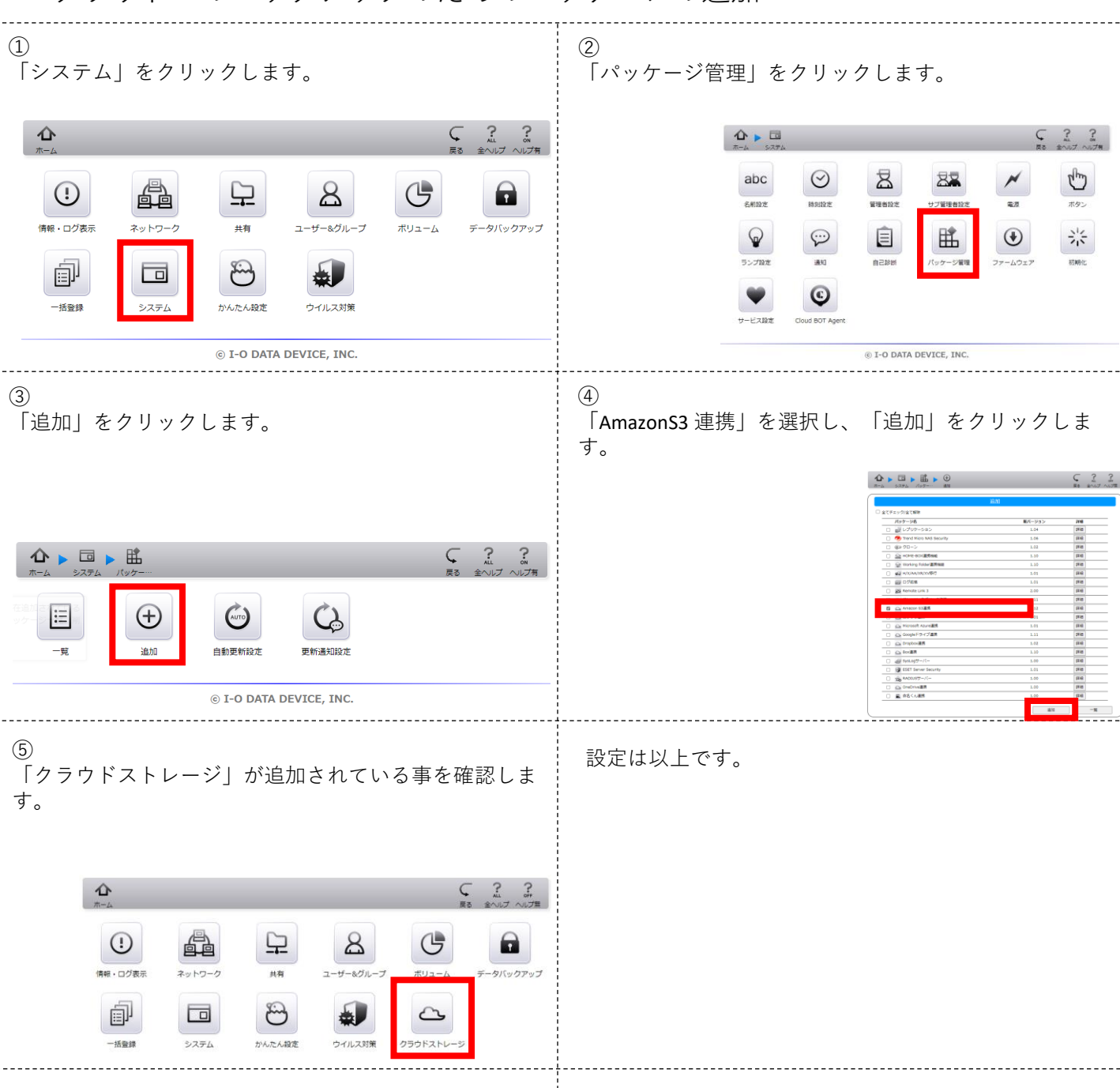

②クラウド先の作成 クラウドへのバックアップ先の接続設定 ① 「クラウドストレージ」をクリックします。 (2) 「接続設定」をクリックします。 仚 か ホーム クラウド 凸 8 G  $( \mathbf{I} )$ 情報・ログ表示 ネットワーク データバックアップ ð 5 ÷  $\mathfrak{B}$  $\sim$ 同期設定 一括登録 かんたん設定 クラウドストレ システム ウイルス対象 © I-O DATA DEVICE, INC. (4)3 「Amazon S3」をクリックします。 「追加」をクリックします。  $\subseteq$   $\mathbb{R}$ ? \$3 Amazon S3 追加 © I-O DATA DEVICE, INC. (6) (5) クラウド先が作成されている事を確認します。 任意のクラウド先設定を入力し、「OK」をクリックし 「接続テスト」をクリックします。 ます。 接続名 loudstorage: アクセスキー ークレットキー ⚠ ► △ ► 🖳 ► 🐨  $\subset$ ⊖ http ⊛ https プロトコル I STANDARD 接続名 ストレージクラス RRS エンドポイント ポート番号 追加 ルチバートアップロ ☑ 有効にする cloudstorage1 OK Cancel ◎ I-O DATA DEVICE, INC. © I-O DATA DEVICE, INC. (7)設定は以上です。 「接続テスト成功」とポップアップが表示される事を 確認し、「OK」をクリックします。 の内容 接続テスト成功 OK

3

目次へ戻る

# ③クラウドへのバックアップジョブの作成

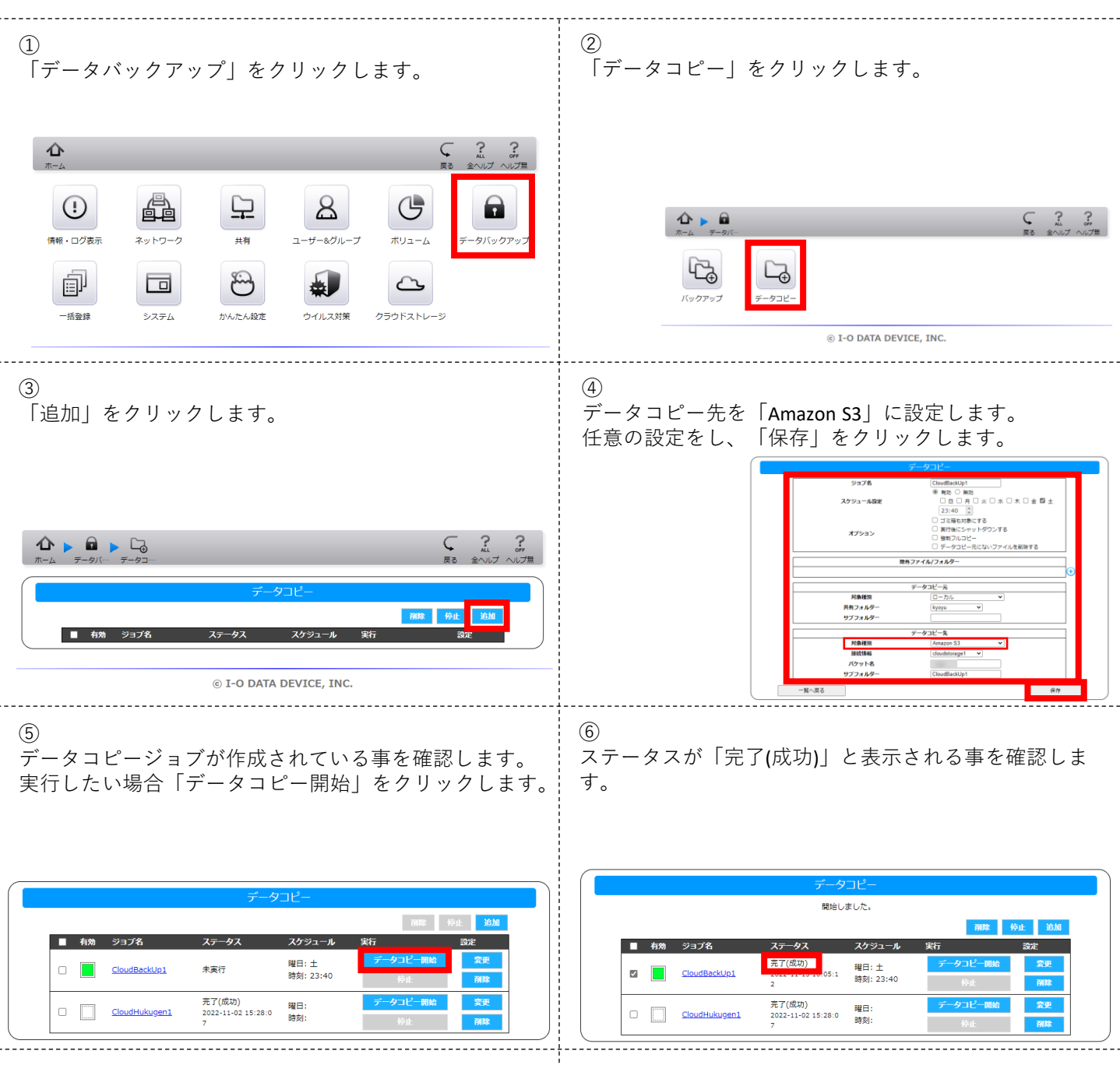

設定は以上です。

④外部ストレージの接続

#### 外付けHDD等の接続確認

| ①<br>外部ストレージを接続し、「ボリューム」をクリックし<br>ます。                                                                                                    | ②<br>接続したLANポートの「USB〇」をクリックします。<br>本マニュアルではUSB2を選択                      |
|----------------------------------------------------------------------------------------------------|-------------------------------------------------------------------------|
| $\mathbf{A} \qquad \qquad \qquad \qquad \qquad \qquad \qquad \qquad \qquad \qquad \qquad \qquad \qquad \qquad \qquad \qquad \qquad \qquad \qquad$                                                                                                    |                                                                         |
| $\begin{array}{c c} & & & & & & & & & & & & & & & & & & &$                                                                                                    |                                                                         |
|                                                                                                    | © I-O DATA DEVICE, INC.                                                 |
| ③<br>「フォーマット」をクリックします。                                                                                                    | ④<br>「専用フォーマット」を選択し、「実行」をクリックし<br>ます。                                   |
|                                                                                                    |                                                                         |
|                                                                                                    |                                                                         |
|                                                                                                    | ステータス 未戻行<br>フォーマット形式 ◎ 専用フォーマット ○ FAT32                                |
|                                                                                                    | <u></u>                                                                 |
|                                                                                                    |                                                                         |
| © I-O DATA DEVICE, INC.                                                                                                    | © 1-0 DATA DEVICE, INC.                                                 |
| ⑤<br>フォーマットが完了した事を確認します。                                                                                                    | ⑥<br>③に戻り、「チェックディスク」をクリックします。<br>「実行」をクリックします。                          |
|                                                                                                    |                                                                         |
| ホーム ボリューム USB2 フォーマー・ 戻る 金ヘルプ ヘルプ ロ                                                                                                    |                                                                         |
| ステータス     元丁(成功)                                                                                                    | ホーム ホリューム USB2 チェック… 戻る 全ヘレブ ヘレブ用 (ホーム ホリューム USB2 チェック・・・ 戻る 全ヘレブ ヘレブ用) |
| フォーマット形式 ◎ 第月フォーマット ○ FAT32<br>昭号化 ○ 有効 ◎ 無効                                                                                                    | ステータス 未実行                                                               |
|                                                                                                    | <b>東行</b>                                                               |
| © I-O DATA DEVICE, INC.                                                                                                    | © I-O DATA DEVICE, INC.                                                 |
| (7)                                                                                                    | シージャント                                                                  |
| ①<br>ステータスが「完了(成功)」である事を確認します。                                                                                                    | 一 設定は以上です。                                                              |
|                                                                                                    |                                                                         |
|                                                                                                    |                                                                         |
| ▲     ●     ●     ●     ●     ●     ●     ●     ●     ●     ●     ●     ●     ●     ●     ●     ●     ●     ●     ●     ●     ●     ●     ●     ●     ●     ●     ●     ●     ●     ●     ●     ●     ●     ●     ●     ●     ●     ●     ●     ●     ●     ●     ●     ●     ●     ●     ●     ●     ●     ●     ●     ●     ●     ●     ●     ●     ●     ●     ●     ●     ●     ●     ●     ●     ●     ●     ●     ●     ●     ●     ●     ●     ●     ●     ●     ●     ●     ●     ●     ●     ●     ●     ●     ●     ●     ●     ●     ●     ●     ●     ●     ●     ●     ●     ●     ●     ●     ●     ●     ●     ●     ●     ●     ●     ●     ● |                                                                         |
| チェックディスク                                                                                                    |                                                                         |
| ステータス 売了(成功)                                                                                                    |                                                                         |
| 美行                                                                                                    |                                                                         |
| © I-O DATA DEVICE, INC.                                                                                                    | 5 <u>目次へ戻る</u>                                                          |

### ⑤外部ストレージへのバックアップジョブの作成

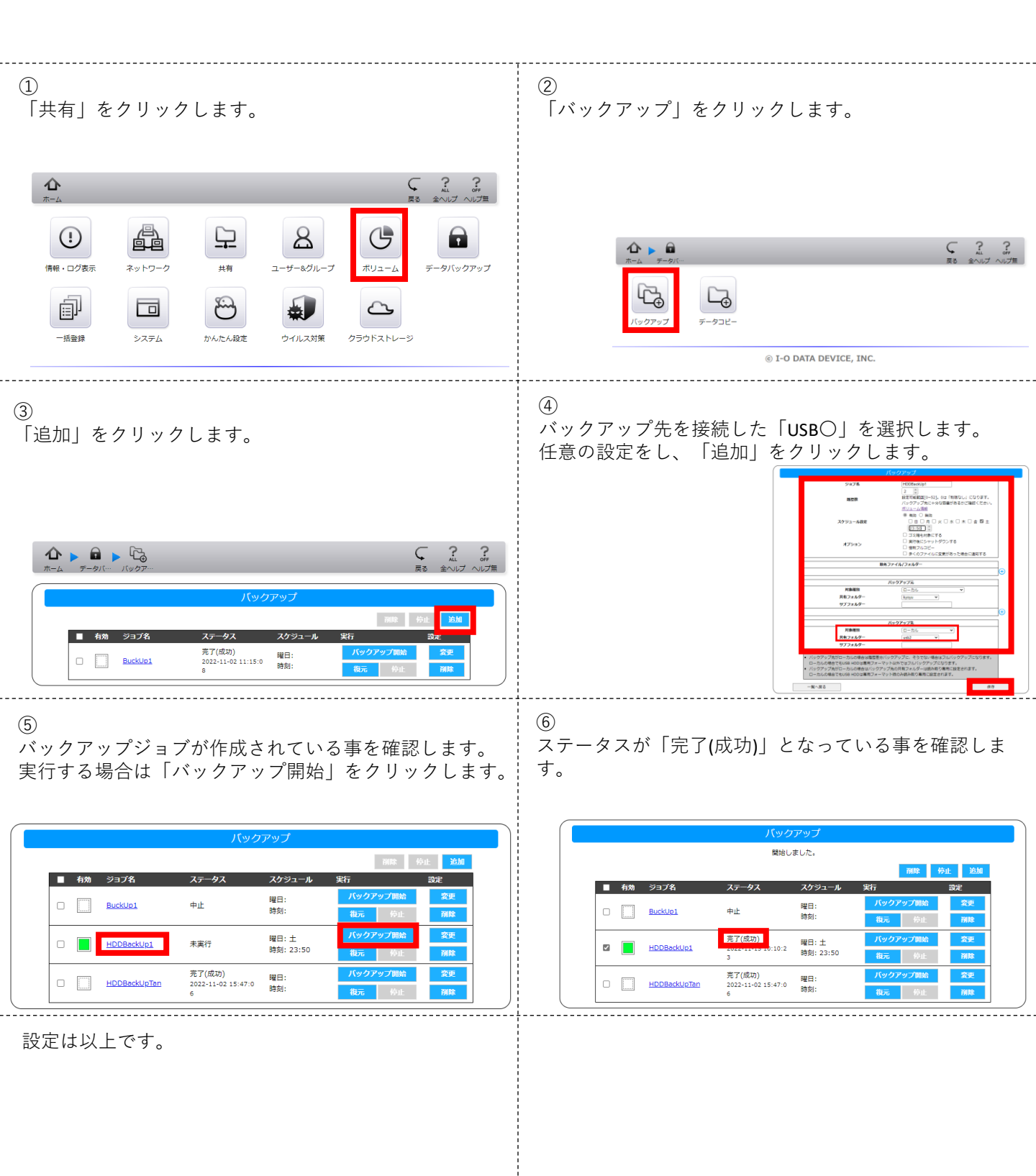

# ⑥クラウドからNASへのデータ復元の設定

#### クラウドからNASへの復元設定 2 1 」 「クラウドストレージ」をクリックします。 \_ 「データコピー|をクリックします。 仚 G 8 ⚠ ▶ 🖬 青報・ログ表示 ーザー&グルーフ ボリューム タバックア ネットワーク #有 ιζ L-J-ප ار ا £. $\sim$ バックアッフ 一括登録 システム かんたん設定 ウイルス対策 クラウドストレージ © I-O DATA DEVICE, INC. 3 4 「追加」をクリックします。 任意のクラウド先フォルダ、コピー先NASフォルダを選 択し、「保存」をクリックします。 ● 数数 ● 数数 ● 目 月 以 ○ 水 ○ 木 ○ 金 ○ 土 23:50 ○ 15級 ● 15%にする 3 副子線にとやットがウンする 9 副子がいこと・ 1 デークコビー元にないファイルを解除すぶ スケジュール設定 オプション 除外ファイル/フォルダー ータコピー元 対象種別 接続情報 バケット名 サブフォルダ 完了(成功) 2022-11-02 15:07:4 曜日: 時刻: CloudBackUp1 データコピー先 対象種別 共有フォルダ サブフォルダ © I-O DATA DEVICE, INC. (6) (5) データコピージョブが作成されている事を確認します。 ステータスが「完了(成功)」になっている事を確認しま 実行する場合は「データコピー開始」をクリックします。 す。 ⚠ ▶ 🖬 ▶ 🕞 Ç 2 ? ⚠ ▶ 🖬 ▶ 🖓 開始しました。 有効 ジョブ名 スケジュール ■ 有効 ジョブ名 スケジ 曜日: 時刻: CloudBackUp1 完了(成功) 曜日: 2022-11-02 15:07:4 時刻: CloudBackUp 曜日: CloudHukugen1 完了(成功) 2022-11-02 15:28:0 時刻: 時刻 CloudHukugen © I-O DATA DEVICE, INC. © I-O DATA DEVICE, INC 設定は以上です。

# ⑦外部ストレージからNASへのデータ復元の設定

外付けHDD等からNASへの復元設定

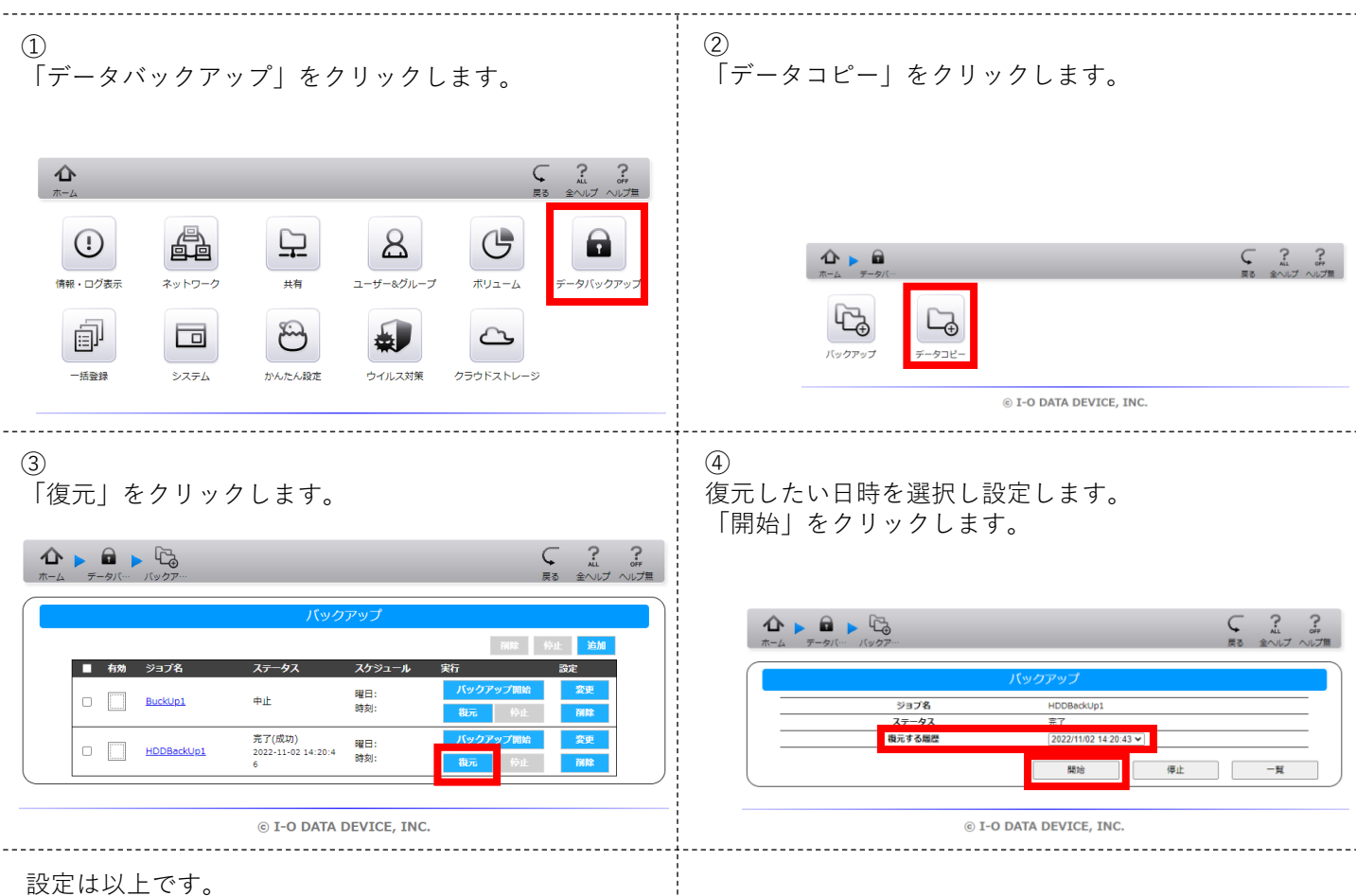